【任意の地域の表示方法】 索引図から閲覧したい地域を選び、「この地域を 表示する」をタップするとそのエリアのビューアが展 開されます。

※例として「いの町 No.4」を表示

※いの町内で確認する場合、画面左上にある

└◇」をタップすると自己位置に移動します。

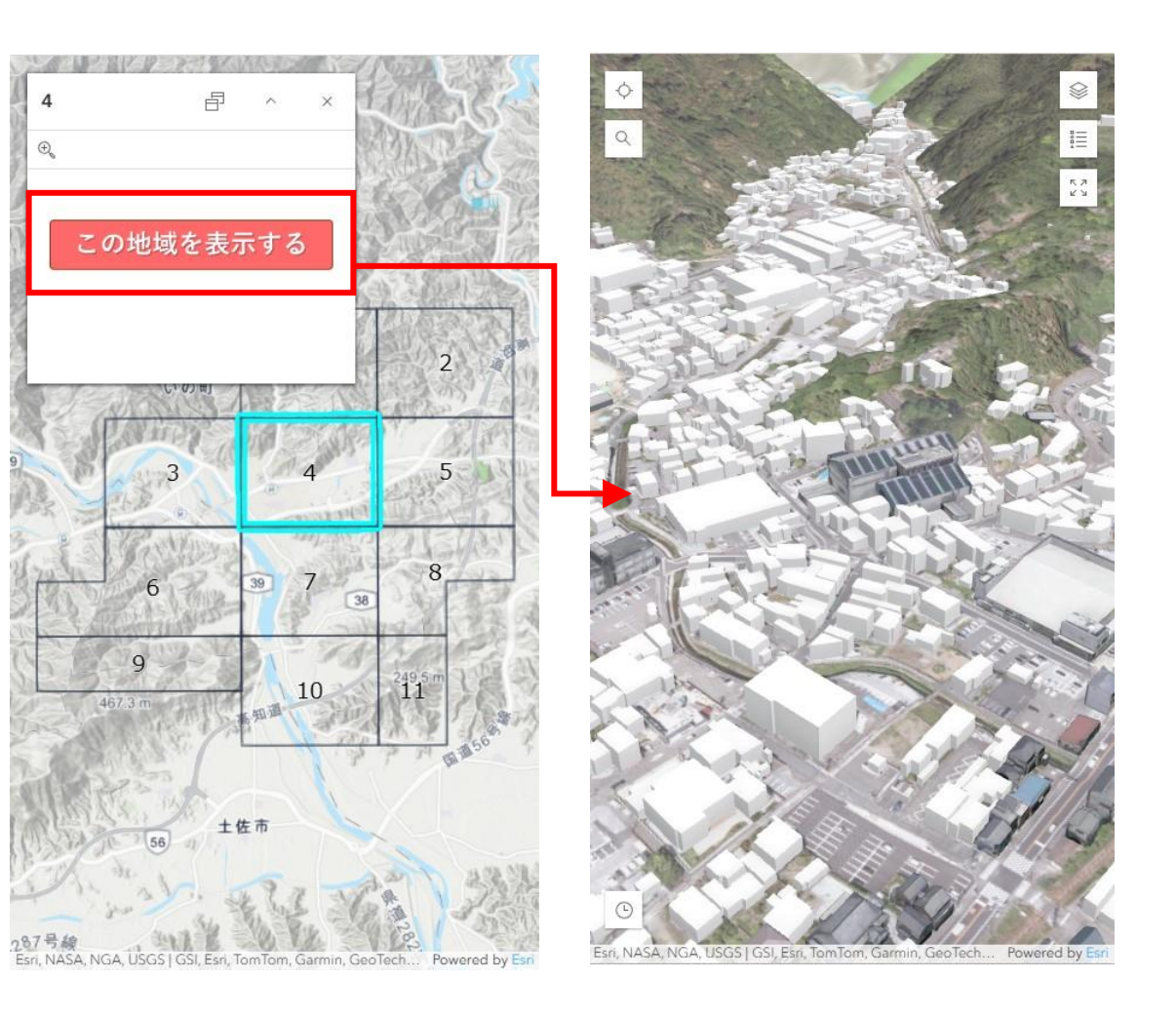

【データの表示/非表示】 画面右上の<sup>●●</sup>をタップすると 右図のようにビューア内にあるデータの一覧が 表示されます。

一覧で「アイコンが非表示の状態です。

「「アイコンをタップすることで ビューア上の表示/非表示を切り替えることがで きます。

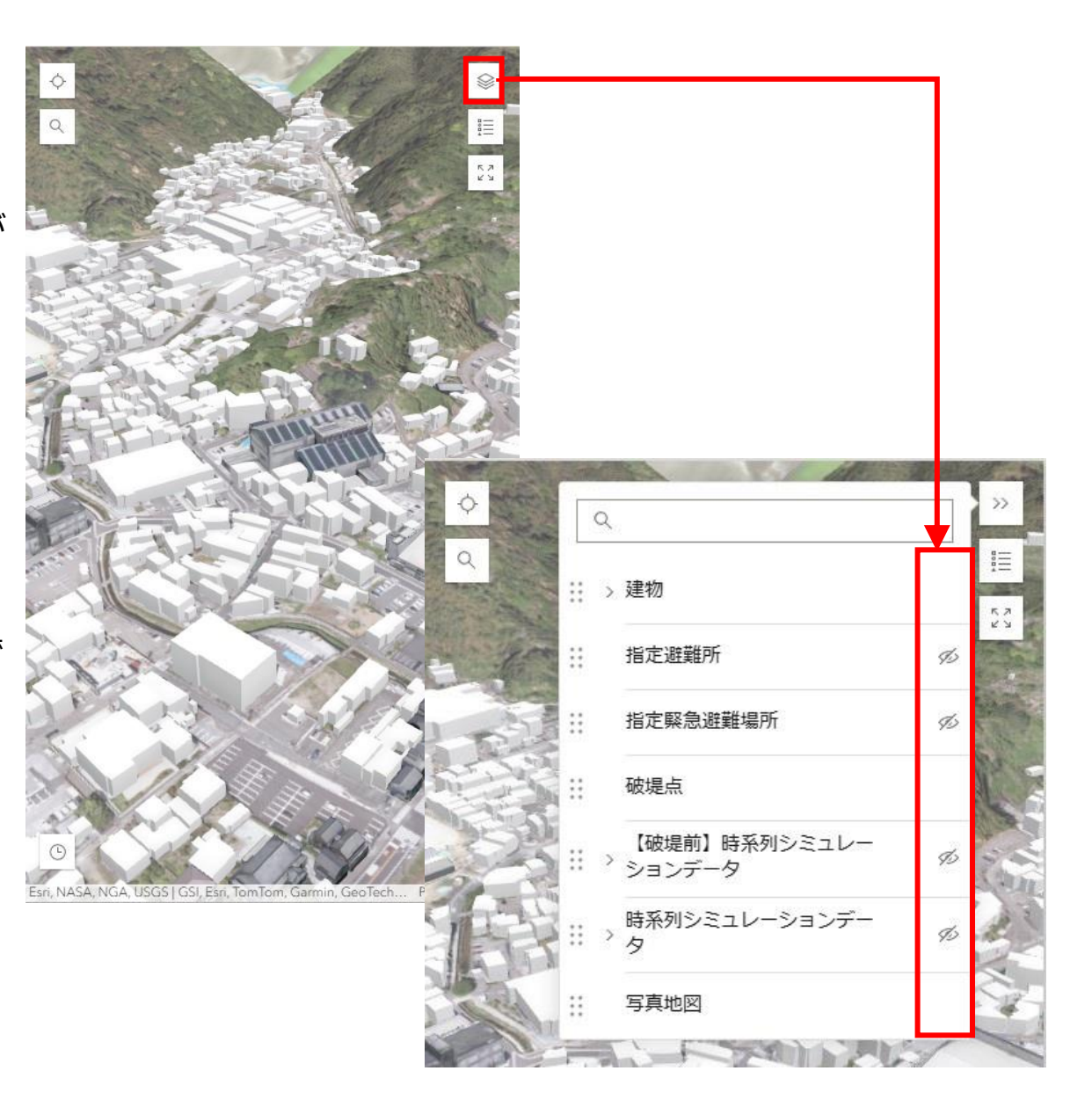

【時系列データの再生方法】

 データー覧から「時系列シミュレーションデー タ」を選択し、 を切り替えて 任意の時系列データを表示します。

※例として「仁淀川左岸 11.6km」を表示

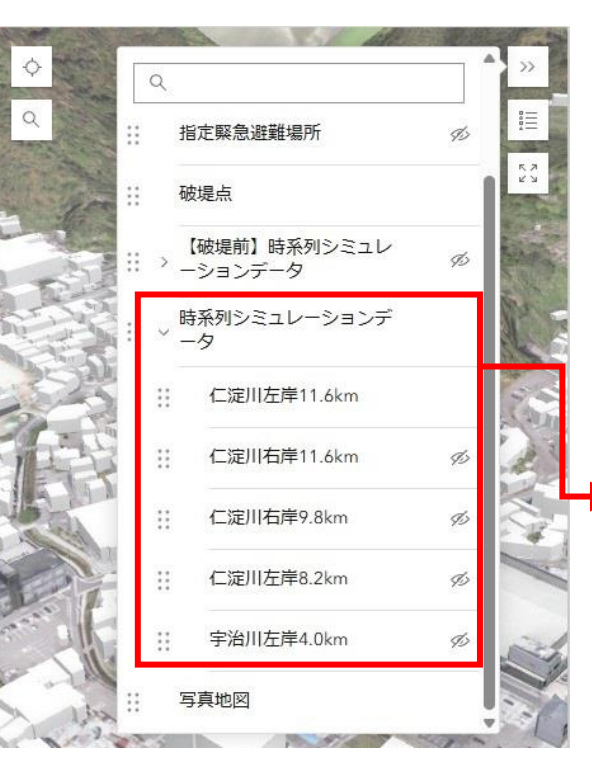

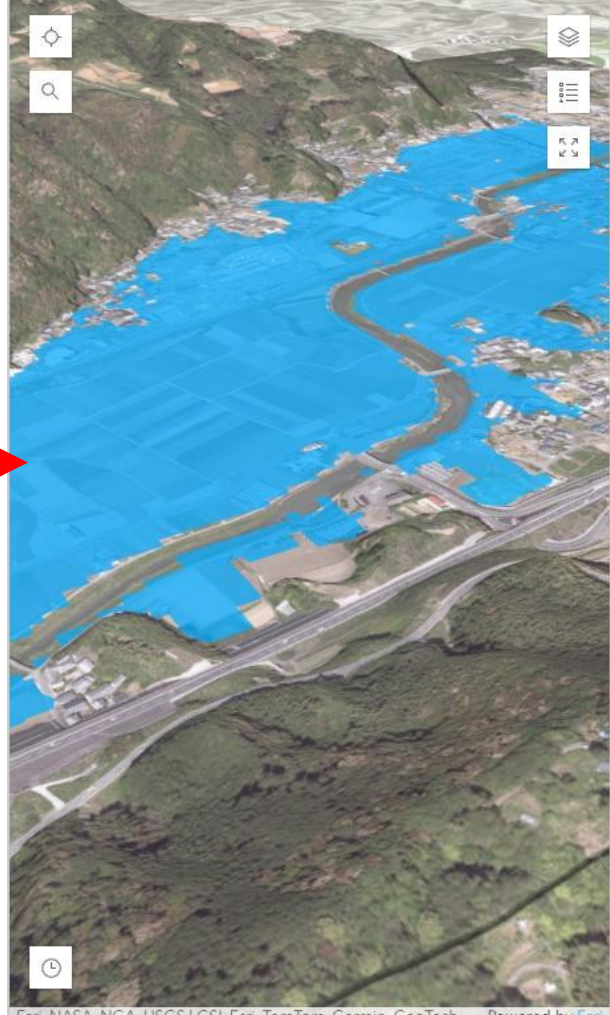

Esri, NASA, NGA, USGS | GSI, Esri, TomTom, Garmin, GeoTech... Powered by Esri

② 画面左下の <sup>③</sup> アイコンをタップすると右図のように再生バー「▷」が表示されます。

※時間は10分ごとに進行する設定にしています。

## 【データ閲覧時の注意事項】

- ① 時系列データは以下の時間帯によって表示される時間間隔が異なります。
  - ① 1月1日0時 ~ 1月1日2時 10分間隔
  - ② 1月1日2時 ~ 1月1日6時 30分間隔
  - ③ 1月 1日 6時 ~ 1月 2日 0時 60分間隔
  - ④ 1月2日0時 ~ 1月2日21時 180分間隔
  - ②~④の時間帯も 10 分間隔で進行しますが、データがない時間帯は表示されませんのでご留意ください。
- ② 再生時は、確認したい場所や建物を拡大した状態で再生してください。
  ⇒広域を表示した状態で再生した場合、データの表示が遅れる可能性があります。
- ③ 再生中はタップやスクロール操作を極力しないようにしてください。
  - ➡読み込むデータが増加し、ビューアが落ちる場合があります。

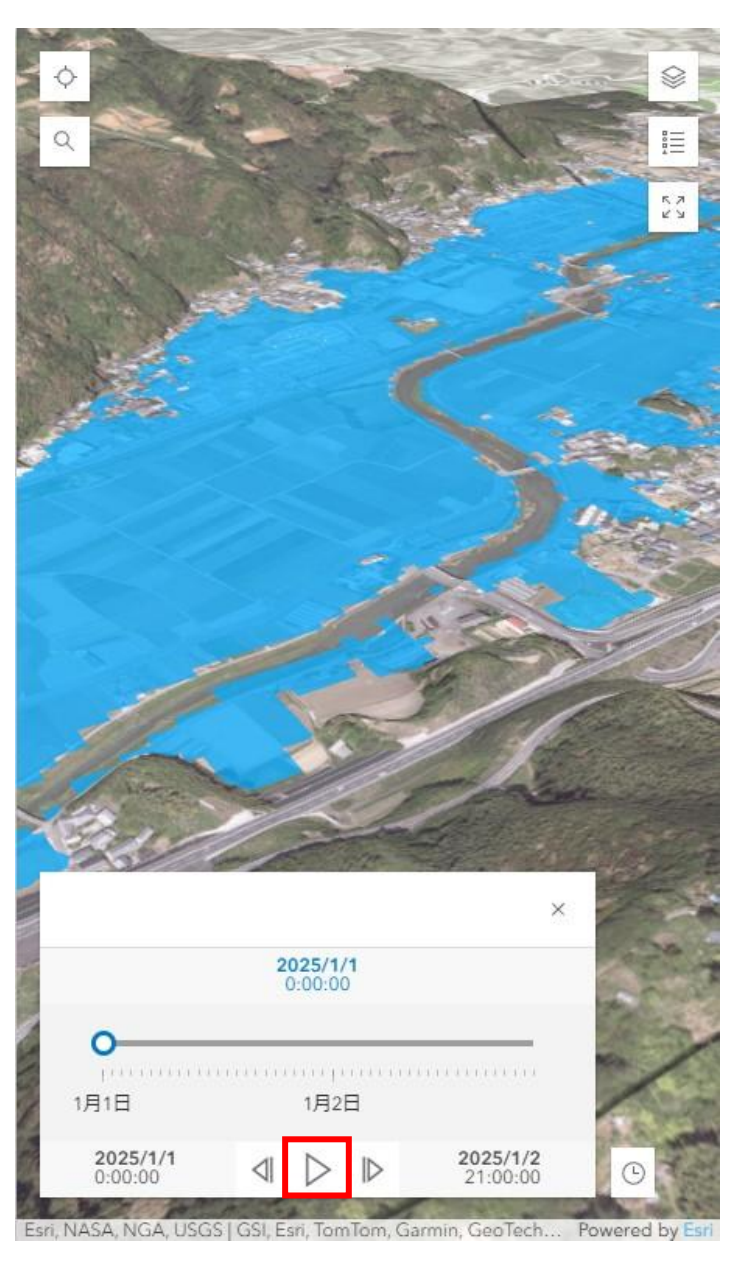